# Upute za prijavu natjecatelja- kategorija Digitalne kompetencije 6

Za sudjelovanje na natjecanju, natjecatelji se trebaju prijaviti u kolegij **Digitalne kompetencije 6** na sustav **mooc.carnet.hr**.

Odgovorni i vanjski mentori u kolegij se **NE UPISUJU**. Članovi Školskog povjerenstva se također **NE UPISUJU** u kolegij!

Važno: svi se prijavljeni natjecatelji trebaju čim ranije prijaviti u kolegij.

Molimo da se prijava izvrši tijekom četvrtka (24.01.2019.) a najkasnije do početka natjecanja u vašoj odabranoj kategoriji, kako bi rasteretili sustav na dan održavanja natjecanja.

# Upute za prijavu u sustav *MOOC* i upis u kolegij:

Postupak opisan u nastavku svaki natjecatelj prolazi **samo jednom**. Nakon uspješnog upisa u kolegij, isti će se nalaziti na popisu *Moji e-kolegiji*.

#### Korak 1:

Otvoriti web preglednik (preporučuje se *Mozilla Firefox* ili *Google Crome*) i upisati adresu: *mooc.carnet.hr*, odabrati gumb Prijava u sustav, nakon toga, **AAI@EduHr prijava**.

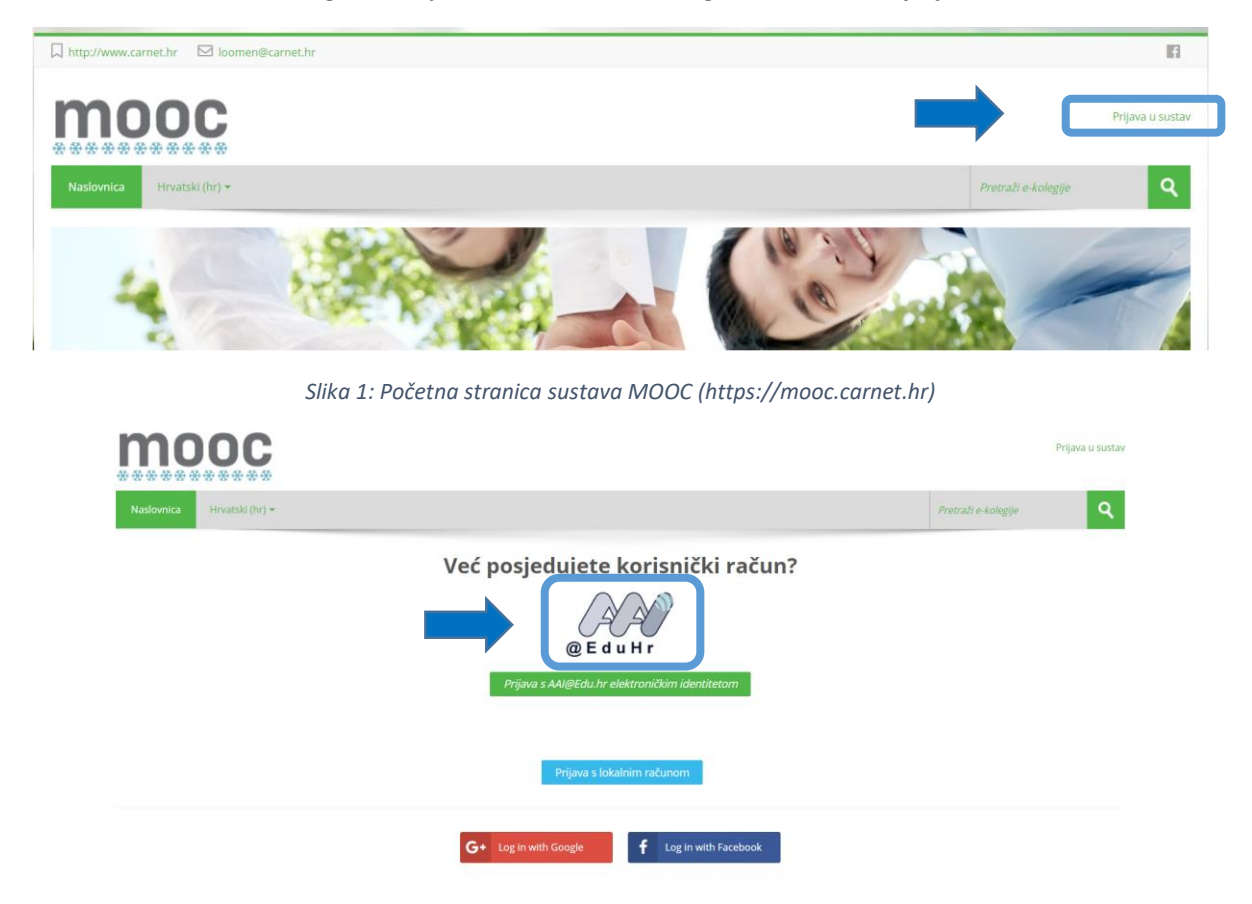

Slika 2: prijava pomoću AAI@EduHr identiteta u sustav MOOC (https://mooc.carnet.hr)

## Korak 2:

Upisati korisničko ime i lozinku i prijaviti se:

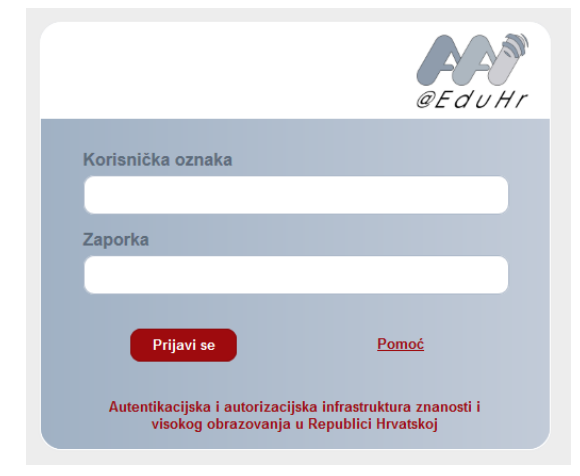

Slika 1: Okvir za unos korisničkih podataka

#### Korak 3:

U adresnu liniju upisati adresu: http://bit.ly/DK-6-2019

Pojavit će prozor u kojem je potrebno prihvatiti pravilnik ponašanja na sustavu:

| Potvrdi                                                                          |                   |
|----------------------------------------------------------------------------------|-------------------|
| Prije korištenja ovog sustava morate prihvatiti pravilnik pona<br>Prihvaćate li? | šanja na sustavu. |
|                                                                                  | Da Ne             |

Slika 4: Dijaloški okvir potvrde pravilnika ponašanja

### Korak 4:

U sljedećem koraku, u predviđeno mjesto, potrebno je upisati lozinku kolegija koju će vam dati vaš odgovorni mentor.

Nakon unosa lozinke treba kliknuti na gumb Upiši me.

# DIGITALNE KOMPETENCIJE 6

| Ova virtualna ucionica je za ucenike 6. razreda koji se natjecu u kategoriji Digitalne kompetencije. |          |
|----------------------------------------------------------------------------------------------------|----------|
| <ul> <li>Natjecatelj</li> </ul>                                                                      |          |
| Lozinka e-kolegija                                                                                   |          |
|                                                                                                    | Upiši me |
|                                                                                                    |          |

Slika 5: Unos lozinke kolegija

Time ste završili postupak upisa.

Želimo vam puno uspjeha 😂